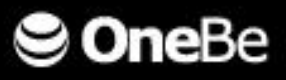

# TRUSTDELETE One

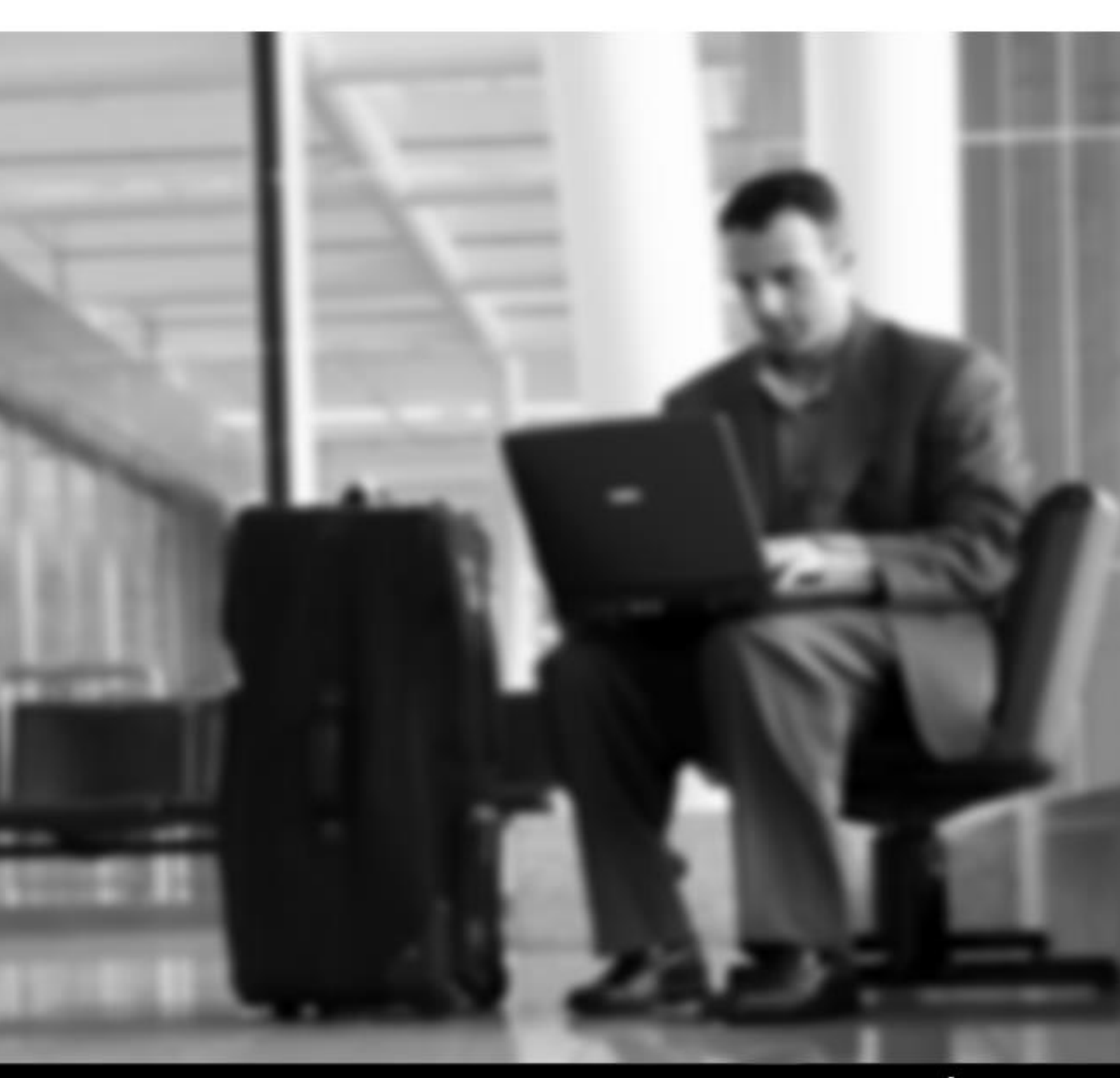

onebe.com

# はじめに

このたびは、TRUST DELETE One をご利用いただき、ありがとうございます。本サービスは、盗難・紛 失時にコンピューター内のデータを遠隔操作で消去するためのセキュリティサービスです。近年多発 しているコンピューターの盗難・紛失による情報漏えいに対して、万一の際に大事な情報資産の流出 を未然に防ぐことが可能です。

このマニュアルは、クライアントプログラムのインストールと登録、管理サーバーの設定方法および操作方法について説明しています。

#### ■注意■

コンピューターを紛失した場合、消去命令を発行するためには

- ✓ 管理サーバーにアクセスするためのコンピューター
- ✓ 管理サーバーの URL https://onebe.trustdelete.biz/one
- ✓ 管理サーバーにログインするためのメールアドレスとパスワード が必要となります。

万一に備えて、これらを事前に確認しておくことをおすすめします。

本ドキュメント内の機能名称または図は製品のバージョンにより実際の名称またはデザインと異なる場合があります。

Microsoft Windows, Microsoft Windows Vista, Microsoft Windows 7, Microsoft Windows 8, Microsoft Windows 8.1, Microsoft Internet Explorer は、米国 Microsoft 社の米国およびその他の国における登録商標です。本文中のその他の会社名および商品名は、各社の商標または登録商標です。

| はじめに                                        | 1         |
|---------------------------------------------|-----------|
| トラストデリートとは                                  | 4         |
| ■サービス概要                                     | 4         |
| ■主な機能                                       | 4         |
| ■システム動作環境                                   | $\dots 5$ |
| 第1章 トラストデリートサービスの基本セットアップ                   | 6         |
| 11 基本設定の流れ                                  |           |
| <b>第2音 クライアント側での作業</b>                      | 7         |
| 21 TRUST DELETE One クライアントプログラムのインストール      | 7         |
| 2.7 11,0011 2000 1000 1000 1000 1000 1000 1 | 1         |
| 2.3 動作と設定の確認                                | .12       |
| 2.4 クライアントプログラムのアンインストール                    | .14       |
| 2.5 再インストールについて                             | . 15      |
| 第3章 サーバー側での作業                               | 16        |
| 3.1 登録情報の確認                                 | . 16      |
| 3.2 設定の準備と確認                                | . 17      |
| 3.3 クライアントプログラムの登録確認と最後の設定                  | . 20      |
| 第4章 基本セットアップ後の運用                            | 23        |
| 4.1 コンピューター紛失時の消去命令の発行                      | . 23      |
| 管理サーバーにログイン                                 | . 23      |
| 対象設定の確認                                     | . 23      |
| 消去命令を発行                                     | . 23      |
| 消去命令をキャンセルする                                | . 24      |
| 4.2自動消去機能                                   | . 25      |
| 自動消去の実行条件                                   | . 25      |
| 設定方法                                        | .25       |
| どのフォルダを消去するか                                | .25       |
| 重要事項(必ずお読みください)                             | . 26      |
| 4.3 BitLocker キーの消去                         | . 27      |
| 動作条件                                        | . 27      |
| 設定方法                                        | . 27      |
| 4.4 消去の確認方法                                 | . 28      |
| ステータスの解説                                    | . 28      |
| 消去完了時                                       | . 28      |
| 4.5 位直情報取得機能                                | . 30      |
|                                             | . 30      |
| 設定万法                                        | . 30      |
| 位直情報の確認方法                                   | . 30      |
| へん 貴田井二 バーのその他の形態                           | -31       |

| 管理サーバーのログイン時間制限                         |    |
|-----------------------------------------|----|
| 管理サーバーのソート機能                            |    |
| 管理サーバーのコンピューターの登録解除                     |    |
| 4.7 複数台のパソコンの登録と更新について                  |    |
| 複数台の登録                                  |    |
| 更新をするには                                 |    |
| 第5章 トラブルシューティング                         |    |
| 5.1 クライアントプログラム登録時のエラーについて              |    |
| ようこそページを「次へ」をクリックしたとき                   |    |
| ライセンス番号を入力して「次へ」をクリックしたとき               |    |
| ユーザー登録でメールアドレスとパスワードを入力して「次へ」をクリックしたとき、 | 35 |
| 登録の確認で「次へ」をクリックしたとき                     |    |

# トラストデリートとは

#### ■サービス概要

本サービスはコンピューター内のデータを遠隔操作で消去できるサービスです。コンピューターに 専用プログラムをインストールすることによって、万一の盗難・紛失時に、ネットワーク経由で命令 を発行して、失くしたコンピューターのデータを消去することができます。また、コンピューターがネ ットワークに接続できない状況では、自動データ消去機能をご利用になることでコンピューター内 のデータを保護することができるので安心してお使い頂けます。

#### ■主な機能

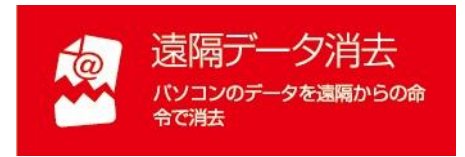

コンピューターの盗難・紛失時に、管理サーバーからネットワーク経由で消去命令を送信することで、紛失したコンピュ ーター内のデータを消去する機能です。命令を受信するためには紛失したコンピューターがインターネットに接続される必要があります。インテル®スマートコネクトテクノロジー対応のコンピューターでは、スリープ中にインターネット接続を検出して、消去命令の受信および消去の実行が可能です。

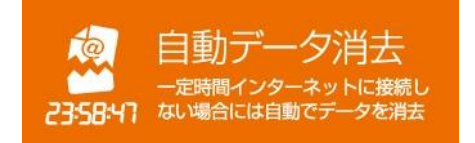

ー定時間コンピューターがネットワークに接続しない状態 が継続した場合、時限稼働で消去を実行する機能です。本 機能は消去命令を管理サーバーから取得する必要がない ため、ネットワークにつながる可能性の低い紛失コンピュー ターの消去に有効です。

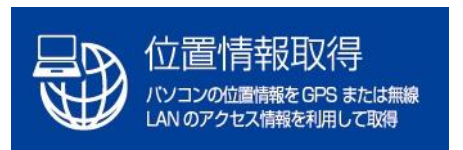

コンピューターの位置情報を GPS または無線 LAN のアク セス情報から特定することができます。※ご利用にはハード ウェアの制限があります。

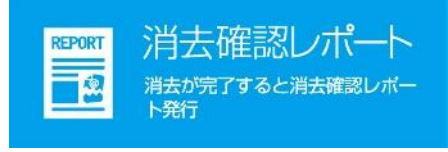

遠隔データ消去や自動データ消去が完了したときに、メー ルでの消去完了通知が送られます。管理サーバーから消去 確認レポートを見ることができます。

#### ■システム動作環境

#### クライアントプログラム対応 OS

Microsoft Windows 8.1 32/64 ビット (Windows 8.1, Windows 8.1 Pro) Microsoft Windows 8 32/64 ビット (Windows 8, Windows 8 Pro)

# ハードウェア

CPU:1GHz 以上を推奨 メモリ(RAM):32 ビットの場合 1GB 以上を推奨、64 ビットの場合 2GB 以上を推奨 100MB 以上のハードディスク空き容量 .NETFramework4 のインストール環境

#### 管理サーバー アクセス環境

Microsoft Internet Explorer 9, 10, 11 Google Chrome

- ※ 本製品は、1つのライセンスにつき、1つの OS にインストールできます。
- ※ 必要メモリ容量、およびハードディスク容量は、システム環境によって異なる場合があります。
- ※ 本製品をお使いになる前に、使用許諾契約書を必ずお読みください。
- ※ 製品の仕様は予告なく変更される場合があります。
- ※ 本製品の利用登録、プログラムのダウンロード、管理サーバーの閲覧、メールの送受信などのご 利用には、インターネット接続環境が必要です。

# 第1章 トラストデリートサービスの基本セットアップ

本サービスをご利用になるにはまず以下の4つのステップに沿ってクライアントプログラムのセットアップと管理サーバー側のセットアップが必要です。

1.1 基本設定の流れ

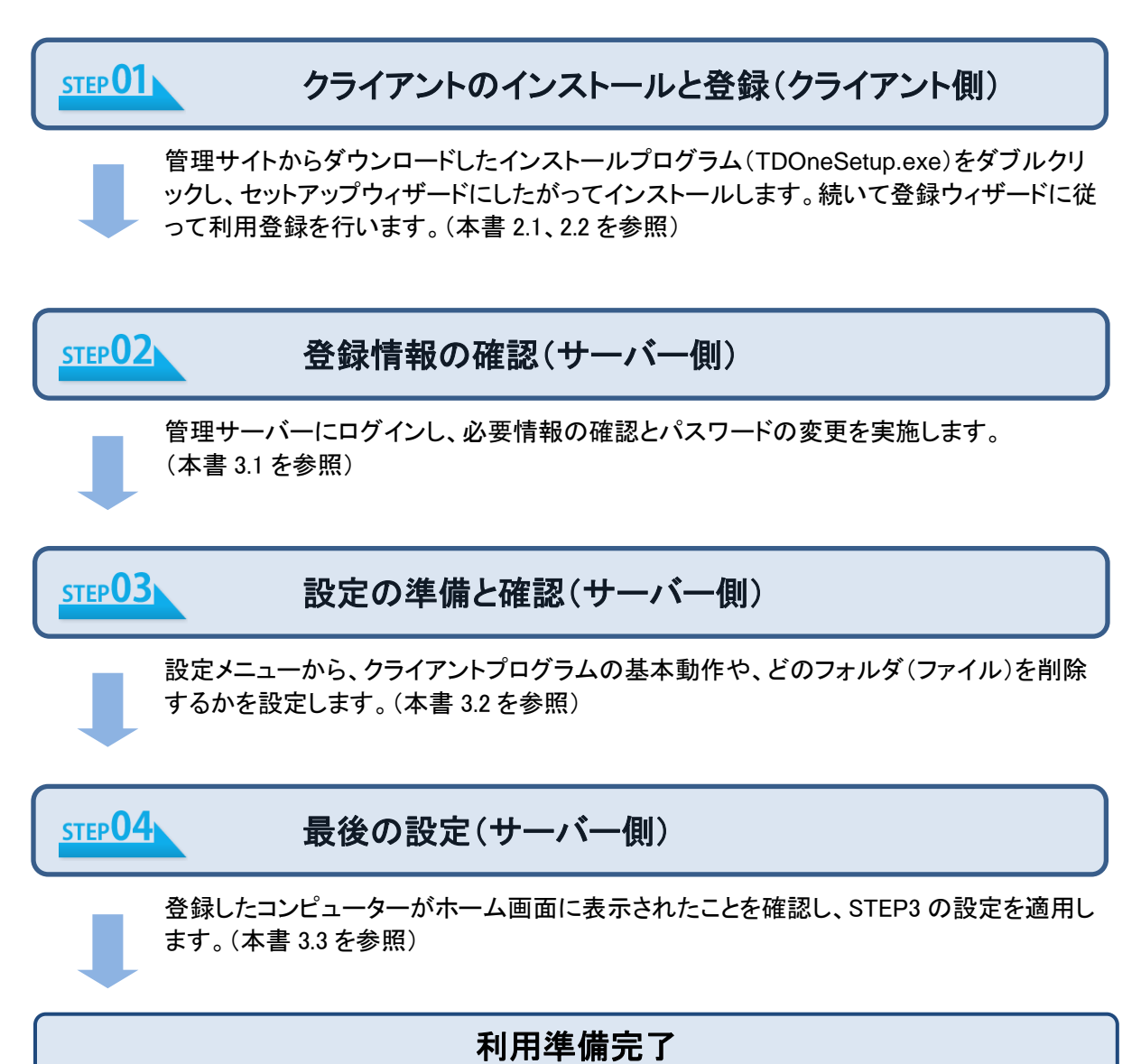

以上でトラストデリートの利用準備が整いました。万一の際には管理サーバーから消去 命令を発行します。(本書 4.1 を参照)

# 第2章 クライアント側での作業

TRUST DELETE One をお使いいただくためには、クライアント側での作業が必要になります。ここではクライアント側での作業を説明していきます。

2.1 TRUST DELETE One クライアントプログラムのインストール

- インストールプログラム(TDOneSetup.exe)を ダウンロードサイト(http://www.onebe.co.jp/support/tdone/setup.html) からダウンロードしてコンピューターに保存します。
- 2. プログラムをダブルクリックしてインストールウィザードを起動します。

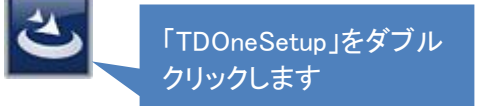

3. ユーザーアカウント制御の画面が表示され、コンピューターへの変更の許可を確認されます ので[はい]を選択してください。

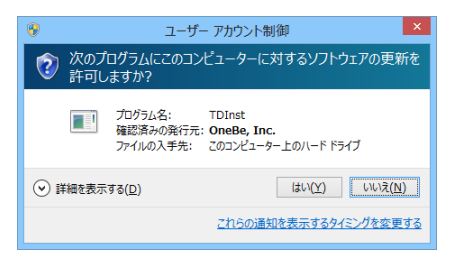

- インストールウィザードが始まったら[次へ]をクリックするとインストール先フォルダの確認が 表示されます。そのまま[次へ]をクリックします。デスクトップにショートカットを作成する場合 はチェックをそのままにして[次へ]をクリックします
- 5. 「プログラムをインストールする準備ができました」という画面が表示されたら[インストール]を クリックします。
- 6. 「インストール完了」の画面が表示されたら、[完了]をクリックしてインストールを終了してくだ さい。

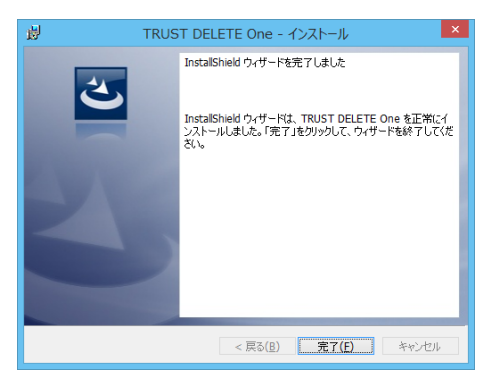

# ※重要 インストール後に利用登録を完了しなければ本プログラムは動作しません。続いて利 用登録を必ず行ってください。

#### 2.2 クライアントプログラムの利用登録

インストールが終了したら引き続き利用登録ウィザードが表示されます。 ※利用登録にはあらかじめ9桁-7桁のライセンス番号をご用意ください。

利用登録を完了せずに閉じてしまった場合には、 デスクトップの「トラストデリート」アイコンをクリック して登録ウィザードを起動することができます。

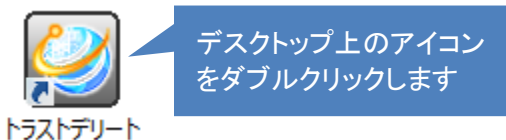

 利用登録ウィザードが始まったら[次へ]をクリックすると使用許諾契約書が表示されます。使用 許諾に同意いただける場合は[使用許諾契約に同意します。]にチェックして、[次へ]をクリックし ます。

| Z TRUST DELETE One                                                                                                    | ×                                                 |
|----------------------------------------------------------------------------------------------------|---------------------------------------------------|
| TRUSTDELETE One                                                                                                    |                                                   |
| エンドユーザー使用許諾契約                                                                                                    |                                                   |
| <br>TRUST DELETE One(トラストデリート<br>使用許諾契約書                                                                                                    | ブン)                                               |
| 「TRUST DELETE One」のご使用前に必ずお読みく<br>本能に記載の使用評額契約書は、製品またはサービ<br>力容体をワンビ株式会社(以下、「ワンビ」と記載1<br>契約です。<br>本契約の内容を十ク、辞認下さい、お客様は、ライ+<br>製、インストールまたは使用することによって、本3<br>」使用許確時に回覧はす。 | ミさい、<br>の使用に関する<br>ます)との間の<br>ンス製品を復<br>約のすべての条 > |
| 90neBe                                                                                                    | <u>次</u> へ                                        |

2. ライセンス番号登録ページが表示されたら9桁-7桁のライセンス番号を入力して、[次へ]をクリックします。

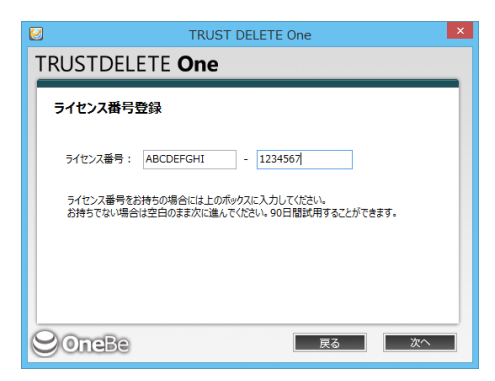

3. ユーザー登録ページが表示されたらメールアドレスとパスワードを入力して、[次へ]をクリック します。

| 2                                                | TRUST DELETE One                                           | ×   |
|--------------------------------------------------|------------------------------------------------------------|-----|
| TRUSTDELETE                                      | One                                                        |     |
| ユーザー登録                                           |                                                            |     |
| ユーザー登録のためにメーノ<br>パスワードは管理ページのロ<br>また、パスワードは4~32文 | ルアドレスとパスワードを入力してください。<br>1ダインで使用します。<br>字で半角英数記号を使用してください。 |     |
| メールアドレス:                                         | abc123@mailaddress.co.jp                                   |     |
| メールアドレス(再入力):                                    | abc123@mailaddress.co.jp                                   | _   |
| パスワード :<br>パスワード(再入力) :                          | ******                                                     |     |
| Ographa                                          | a z                                                        | 700 |
| Conebe                                           | 戻る                                                         |     |

| ※重要 | 利用登録いただいたメールアドレスとパスワードは管理サーバーにログインするため |
|-----|----------------------------------------|
|     | に必要です。                                 |

4. 登録の確認ページが表示されたら、メールアドレスとライセンス番号を確認して、[次へ]をクリックします。

| 2                   | TRUST DELETE One                                                     | × |
|---------------------|----------------------------------------------------------------------|---|
| TRU                 | STDELETE One                                                         |   |
| <b>登録</b><br>不<br>世 | まの確認<br>記の容で登録してもさんいでしょうか?<br>にマールアドレスが行したが確認してくだかし、下しくないと確認のメールが属かず |   |
| 管:<br>メ-            | 理用のページにアクセスできなくなります。<br>ールアドレス: abc123@mailaddress.co.jp             |   |
| 71                  | イセンス番号: なし (90日間の試用)                                                 |   |
| 90                  | neBe za za                                                           |   |

5. 登録完了ページが表示されたら利用登録は完了です。[閉じる]をクリックして終了します。

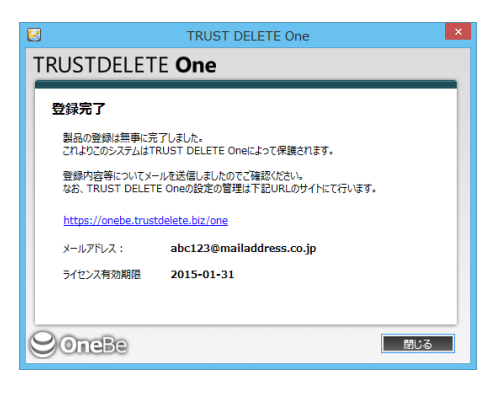

インストールに引き続いて利用登録を行った場合には、再起動を促す画面が表示されますので、 [はい]をクリックしてパソコンを再起動してください。ここで[いいえ]を選択した場合、あとで必ず 再起動を行ってください。

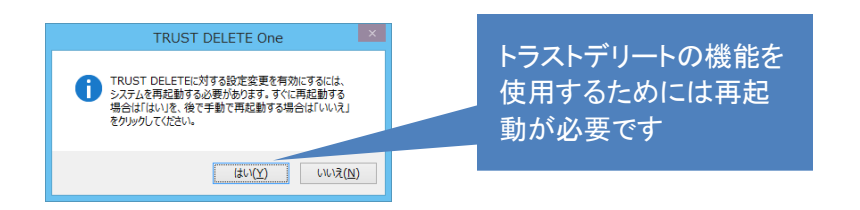

以上で利用登録が完了です。デスクトップの「トラストデリート」アイコンをクリックするとクライアントプ ログラムの画面が表示されます。現在の状況でライセンス有効期限が表示されていることを確認して ください。

| ※注意 | ・正しく登録できない場合は、ライセンス番号を確認するか、インターネット接続を確認<br>して登録をやり直してください。<br>・登録失敗の場合はエラーメッセージが表示されます。エラーメッセージの詳細は FAQ |
|-----|----------------------------------------------------------------------------------------------------|
|     | ・登録ボタンを押したときに「この PC は既に一度登録されています。再試行により上書<br>き登録を行いますか?」と表示されることがあります。この場合は[再試行]をクリックして<br>ください。        |

#### 2.3 動作と設定の確認

利用登録が完了するとクライアントプログラムは Windows 稼働中には常にバックグラウンドで作動しています。ここではプログラムの画面の機能を説明します。

|                                                               |              |   | 表示の間隔で管理サーバーに                           |
|---------------------------------------------------------------|--------------|---|-----------------------------------------|
| TRUS                                                          | T DELETE One | × | 自動でアクセスを続けます                            |
| TRUSTDELETE <b>One</b><br>現在の状況                               |              |   | 適用済みの設定名称                               |
| 設定の変更は管理サーバーで行います。<br>設定・消去確認<br>確認間隔 5 分<br>最終確認 2013年12月12日 | 対象設定 設定A01   |   | このボタンを押すと管理サーバ<br>一に接続して命令や設定を更<br>新します |
| ライセンス有効期限 2015年1月31日<br>- 管理サーバーのURL                          | サーバー接続       |   | 管理サーバーと通信<br>した直近の時刻                    |
| https://onebe.trustdelete.biz/c                               | ine<br>製品情報  |   | 現在のライセンスで使用できる<br>期限                    |
|                                                               |              |   |                                         |

クリックするとWEB ブラウザ(Microsoft Internet Explorer)を起動して管理サーバーのログイン画面 を表示します

#### 管理サーバーとの認証アクセスのタイミングは?

コンピューターの毎起動時、スリープや休止からの復帰時にサーバーにアクセスを試みます。ま た決められた間隔で定期的に認証を実行するため、インターネットに接続している間に自動で最 新の設定に更新されます。従って通常の利用では特に設定や操作は不要です。

#### 管理サーバーの最新設定をすぐに取り込むには?

コンピューターをインターネットに接続して[サーバー接続]ボタンをクリックします。

#### ====その他、ご利用に際してのご注意=====

#### 自動消去をご利用の場合

- ※ 自動消去はコンピューターが決められた時間内に一度も管理サーバーと認証できない場合 に消去命令がなくても自発的に消去を実行します。従って接続環境が利用できる場合はな るべくこまめにインターネットに接続するよう心がけてください。
- ※ コンピューターを修理に出す、または保管する場合は必ず自動消去を無効にしてください。
- ※ OS または BIOS のコンピューターの 時刻(OS または または BIOS のシステムク ロック)

を変更すると、自動消去タイマーが違反を検出して消去を実行します。コンピューターの時 刻を操作する場合は必ず事前に自動消去を無効にしてください。コンピューターの時刻を正 確に保つために、インターネット時刻と同期することをお薦めします。

※ 自動消去を有効にした状態でタイマー時間を経過してしまったら、Windows をスタートすると 同時にコンピューターをインターネットに接続してください。Windows 作動から5分以内に管 理サーバーとの認証に成功した場合、自動消去はリセットされます。

# 2.4 クライアントプログラムのアンインストール

本サービスのご利用を停止する場合は、コンピューターからクライアントプログラムをアンインストールしてください。

2.4.1 コントロールパネルからプログラムの追加と削除を選択し、[TRUST DELETE]を選択し、 [削除]をクリックします。

アンインストールの確認画面が表示されますので、よろしければ、[はい]をクリックします。

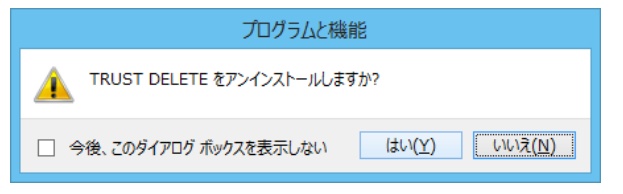

- 2.4.2 ユーザーアカウント制御(UAC)の警告が表示されたら[はい]をクリックするとアンインスト ールプロセスが開始されます。
  - 続けてアンインストール用パスワードを入力して[OK]をクリックします。

| マーザー アカウント制御     エーザー アカウント制御     ズー     次のプログラムにこのコンピューターに対するソフトウェアの更新を                                             |  |
|----------------------------------------------------------------------------------------------------|--|
| アパクスコンシューク にいう コンパーク いう ひをがに<br>許可しますが?     アンクラム名: TDInst<br>確認許みの発行記: OneBe, Inc.<br>ファイルの入手先: Coコンとユーター上のハード ドライブ |  |
| ・・・・・・・・・・・・・・・・・・・・・・・・・・・・・                                                                                        |  |

2.4.3 アプリケーションの終了に関する注意が表示されたら[OK]をクリックして続行します。 再起動を促す画面が表示されたら[はい]を選択してください。ここで[いいえ]を選択した場合 はあとで再起動してください。

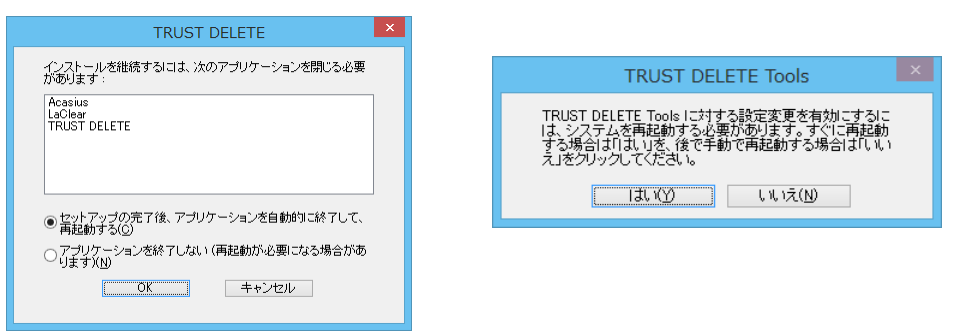

| ※ヒント | ・アンインストールパスワードは、管理サーバーにログインして、管理者メニューの共通  |
|------|-------------------------------------------|
|      | 設定にアンインストールパスワードとして設定されています。              |
|      | ・利用登録の前にアンインストールする場合、パスワードの入力は不要です。       |
|      | ・事前に管理サーバー側で登録解除が済んでいる場合、パスワード入力は不要です。    |
| ※注意  | ・プログラム実行中(消去やサーバーとの通信を実行中)は、アンインストールできない  |
|      | ことがあります。必ずプログラムを終了してから、アンインストールを実行してください。 |
|      | ・アンインストールは管理者権限で行ってください。                  |

#### 2.5 再インストールについて

新しいコンピューターに買い換えた場合、または OS の再セットアップなどでクライアントプログラムを 再インストールする場合は、管理サーバー側ですでに登録されているコンピューターの登録を解除す る必要があります。管理サーバーにログインしてホームメニューからコンピューターを選択して登録解 除することができます。

#### STEP1 再インストール

アンインストールするコンピューターのクライアントプログラムを起動して[サーバー接続]ボタンを 押してください。続いて前項のアンインストールを参照してクライアントプログラムをアンインストー ルしてください。コンピューターを再起動後、コンピューターにクライアントプログラムを再インスト ールしてください。

#### STEP2 利用登録のやり直し

再インストールが完了したら、利用登録を必ず行います。プログラムを再インストールしただけで は本システムは正しく動作しません。プログラムの利用登録の項を参照して再び利用登録を実 行してください。

2回目以降に利用登録する場合[登録]ボタンを押下すると以下の警告が表示されることがあります。そのままご利用になる場合は[再試行]をクリックすると登録を進めることができます。

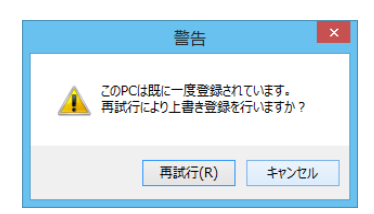

※注意
 ・この警告は管理サーバーに以前の登録が残っている場合に表示されます。[再試行]
 ボタンを押すと、前の登録に対して上書き登録を実行します。事前にSTEP1を実行して
 いれば再登録時にこの警告は表示されません。
 ・上書き登録を実施した場合、設定はあらためて A01 が割り当てられます。
 ・再インストール時にはできるだけ、管理サーバーの登録情報をいったん解除してから
 新規に登録しなおすことをおすすめします。

# 第3章 サーバー側での作業

クライアント側でのインストールと登録が終了した後はサーバー側での作業が必要になります。ここではサーバー側での作業を説明していきます。

#### **3.1 登録情報の確認**

※以下の作業はインターネット接続が必要です。

- WEB ブラウザ (Microsoft Internet Explorer)から次の URL にアクセスし、管理サーバーにログイン します。 https://onebe.trustdelete.biz/one ※2.2-3.で設定したメールアドレスとパスワードが必要です。
- 2 ログインしたら、左メニューの[管理者]を選択し、運用に必要な情報を事前に確認します。

| 管理メニュー            | 管理者                                                                                                |
|-------------------|----------------------------------------------------------------------------------------------------|
| т−Д номе          | <br>アドミニストレータ設定 0.1 0.0                                                                            |
| 設定<br>CONFIG      | メールアドレス:     abc123@mailaddress.co.jp     新しいパスワード:     エーレーン       メールアドレス(確認):     新しいパスワード(確認): |
|                   | ログインID: abc123@mailaddress.co.jp<br>設定保存                                                           |
| 管理者<br>ADMIN      | 契約情報                                                                                               |
| 愛 ザポート<br>SUPPORT | 契約台款: 2 2.3 登録的台款: 2 2.4                                                                           |
| ログアウト<br>LOGOUT   | 共通設定<br>アンインストールパスワード: 0000 2.5 設定保存                                                               |
|                   | ©Copyright OneBe, Inc. All rights reserved                                                         |

- 2.1 メールアドレスの変更が必要な場合はメールアドレスを入力し[設定保存]ボタンを押します。 このメールアドレスにコンピューターの登録時や消去完了時のメールが送信されます。 管理サーバーヘログインするためのメールアドレスも変更されます。
- 2.2 管理者用のログインパスワードを変更する場合、ここで新しい値を入力し[設定保存]ボタン を押します。定期的に変更することをお薦めします。
- 2.3 契約台数:お申込みいただいた台数が表示されます。
- 2.4 登録台数:すでに登録済のコンピューターの台数が表示されます。
- 2.5 アンインストールパスワードを入力し[設定保存]ボタンを押します。※初期段階では[0000]が 登録されています。任意のパスワードに変更することをお薦めします。コンピューターのクラ イアントプログラムをアンインストールする際にこのパスワードの入力が必要です。パスワー ドによってプログラムが不正にアンインストールされることを防ぎます。
- ※注意 ・ログインパスワードは、4~32 文字の半角英数文字および記号がご利用できます。

| ・アンインストールパスワードは、4~32文字の半角英数文字がご利用できます。 |
|----------------------------------------|
| ・アンインストールパスワードの初期値は[0000]です。           |
| ・各項目を変更した場合は必ず[設定保存]ボタンを押してください。       |

#### 3.2 設定の準備と確認

ここではクライアントプログラムの動作を決める設定メニューについて説明します。設定メニューではク ライアントプログラムの基本動作のほかに、どのフォルダ(ファイル)を消去するかを指定します。 左メニューで[設定]を選択するとメニューバーが縦に開いて A01 から A04 が表示されます。A01 から A04 は同じ設定項目を備えており、それぞれ別の設定値を保存できます。つまり必要に応じて 4 パタ ーンの設定をあらかじめ用意してコンピューターごとに使い分けることが可能となっています。

| ※ヒント | ・初期設定は A01 です。つまりコンピューターのクライアントプログラムを登録すると自  |
|------|----------------------------------------------|
|      | 動で A01 が割り当てられます。そのあと任意の設定に変更は可能です。          |
|      | ・A01 から A04 のすべてを設定する必要はありません。すべてのコンピューターを同じ |
|      | ポリシーで運用する場合は A01 だけを設定してご利用ください。             |

ここでは設定 A01 を説明します。A02 から A04 も設定方法は同じです。

|   | 管理メニュー<br>ホーム<br>HOME                                                                                           | <ul> <li>(愛会) 設定 A01</li> <li>設定登録・編集</li> </ul>                                                                      |                                                                                                    |          |                                  |
|---|----------------------------------------------------------------------------------------------------|----------------------------------------------------------------------------------------------------|----------------------------------------------------------------------------------------------------|----------|----------------------------------|
|   | 設定<br>CONFIG                                                                                                    | 設定名称: 設定A01 2                                                                                                    |                                                                                                    |          | 9 設定保存                           |
| 1 | ₩ A01<br>₩ A02<br>₩ A03                                                                                         | 認証通信間隔 (消去命令の取得、不可<br>認証間隔: 5分 マ 3 □                                                                                  | <b>J視の確認、設定情報の更新)</b><br>] 位置情報を利用する (4)                                                                                                    |          |                                  |
|   | A04                                                                                                    | 自動消去設定<br>□ 自動消去を利用する ▲                                                                                               |                                                                                                    | 5        | 自動消去の項を<br>照してください               |
|   | 管理者<br>ADMIN                                                                                                    | □Z4時間 ◆ 一度も認証しないままこの時<br>固定設定 6                                                                                       |                                                                                                    | 個別設定 7   | <ul><li>(8) 設定を追加する 追加</li></ul> |
|   |                                                                                                    | 消去 フォルダ名                                                                                                    | 消去方法                                                                                                    | 消去 フォルダ名 | 消去方法 削除                          |
|   | שלישיאר אלייעים באייניים באייניים באייניים באייניים באייניים באייניים באייניים באייניים באייניים באייניים באיינ | □     デスクトップ       □     マイドキュメント       □     メール       □     ブラウザのお気に入り       □     Temp/tmpフォルダ ▲       □     Cドライブ | レベル1: 1回書込方式            レベル1: 1回書込方式            レベル1: 1回書込方式            レベル1: 1回書込方式            レベル1: 1回書込方式            レベル1: 1回書込方式            レベル1: 1回書込方式            レベル1: 1回書込方式            レベル1: 1回書込方式 |          | レベル1:1回書込方式 ✔   削除               |
|   |                                                                                                    | ロレドライブ                                                                                                    | レベル1:1回書込方式 V                                                                                                    | -        |                                  |
|   |                                                                                                    | BitLocker≠−                                                                                                    |                                                                                                    |          | 9 設定保存                           |
|   |                                                                                                    |                                                                                                    | ©Copyright OneBe, Inc. All rights rese                                                                                                    | erved    | 7                                |

- ① 先頭の[A01]をクリックします。
- ② [設定名称]:設定に10文字以内でオリジナルの名称を付けることができます。初期値はA01 です。
- ③ 認証通信間隔:消去命令の取得、設定変更など各種設定情報をサーバーから取得するた

めにコンピューターがサーバーにアクセスする通信間隔を選択します。5分、15分、30分、 60分から選択できます。

- ④ 位置情報を利用する:チェックを入れるとコンピューターの位置情報取得機能が有効になり ます。詳細は位置情報取得機能の項をご覧ください。
- ⑤ 自動消去設定:詳細は自動消去機能の項をご覧ください。
- ⑥ 固定設定:消去する領域を決められた範囲の中から選択して指定することができます。 固定設定の各項目の領域は次の通りです。
- ◆ **デスクトップ**: すべてのユーザーのデスクトップ上のファイル/フォルダ
- ◆ マイドキュメント: すべてのユーザーの My Document フォルダ
- ◆ メール: Windows8 のモダンアプリメール, Windows Mail, Windows Live Mail, Outlook, Outlook Express のメール本文およびアドレス帳データ
- ◆ ブラウザのお気に入り: すべてのユーザーの Internet Explorer のお気に入り
- ◆ Temp/tmp フォルダ: すべてのユーザーの Appdata¥local¥temp フォルダ
- ◆ **Cドライブ**: Cドライブ上のデータ(※一部のシステムファイルを除く)
- ◆ **Dドライブ**: Dドライブ上のデータ
- ◆ BitLocker キー: BitLocker キーを初期化して Windows を起動不可の状態にします。
   (BitLockerキーの消去を参照)

| ※注意 | Outlook は Outlook 2010, 2013 に対応しています。                                                                                                    |
|-----|----------------------------------------------------------------------------------------------------|
|     | PST メールと Exchange メール (OST)の双方に対応しています。                                                                                                    |
| ※注意 | Windows8のモダンアプリメールは Exchange メールのみ対応しています。また消去を実<br>行するとメールアプリケーションおよび関連するいくつかのアプリケーションがアンイン<br>ストールされます。ストアから再インストールすることができます。             |
| ※注意 | Outlook、Outlook Express、Windows Live Mail はログオン中のユーザーのデータが対象<br>となります。                                                                      |
| ※注意 | Outlook をお使いの場合にはメール本文の消去を実行するとメールデータ以外にアカウント情報も消去されます。                                                                                     |
| ※注意 | Temp/tmp フォルダは C:¥Users¥ユーザー名¥AppData¥Local¥Temp が対象です。<br>C:¥Windows¥Temp は対象にはなりません。                                                      |
| ※注意 | CドライブまたはDドライブを消去指定してもWindowsの起動や本プログラムの実行に<br>必要なファイルは消去されません。<br>消去の対象外となるもの:Windows フォルダ、OSの起動に必要なフォルダ、システムフ<br>ァイルフォルダ、本プログラムインストールフォルダ等 |

 ⑦ 個別設定:固定設定以外の任意のファイル/フォルダを消去する場合に利用します。最大 50 項目までオリジナルの設定を作成することができます。
 消去したい任意のフォルダのディレクトリをドライブ名からフルパスで入力し、左のチェックボックスにチェックを入れてください。
 個別のファイルを指定する場合はそのファイルのフルパスを指定してください。このときファイル名に必ず拡張子も忘れずに指定してください。
 例)C:¥Users¥TANAKA¥Desktop¥1 月売上表.xls

| ※注意  ・個別設定枠の右上の[追加]ボタンをクリックすると空白の行が下に追加される |
|--------------------------------------------|
|--------------------------------------------|

|     | ・ファイルやフォルダのパスを入力するときはファイル名、円マーク「¥」やスペースなど<br>間違いのないように確認してください。<br>・パスは最大で 255 文字まで入力可能です。                                                                                                    |
|-----|----------------------------------------------------------------------------------------------------|
| ※注意 | <ul> <li>・お使いのキーボードによっては、円マーク「¥」はバックスラッシュ「\」と表記されている<br/>場合があります。</li> <li>・お使いの環境によっては、円マーク「¥」キーを押すとバックスラッシュ「\」が表示され<br/>ることがありますが、その場合は下記のようにフルパスを指定してください。</li> <li>例)C: \Users\TANAKA\Desktop\1 月売上表.xls</li> </ul> |

- 消去方法の選択:
- ◆ レベル9(NSA 方式):消去能力が高いですが時間がかかるため、重要かつ容量の小さいデ ータを消去するのにおすすめです。乱数書き込みを2回、0を1回、合計3回書き込みます。
- ◆ レベル1(1回書込み):レベル9と比較して消去能力はやや劣りますが、消去スピードが約 60%と速いため、大容量データを消去する場合におすすめです。0を1回書き込みます。

| ※ヒント | 消去の対象フォルダはコンピューターを盗難・紛失した場合、消去命令を発行する直前<br>に指定または変更することも可能です。                                                                                              |
|------|----------------------------------------------------------------------------------------------------|
| ※注意  | 対象フォルダ内にファイルが多く存在する場合には、コンピューター側ですべてを消去<br>するまでに長い時間を必要とします。盗難・紛失時に、効果的にデータを消去するため<br>には、はじめに重要なデータのみを選択して消去対象にすることをお薦めします。Cド<br>ライブやDドライブを消去する場合はご注意ください。 |

⑨ 以上すべての設定が完了したら、画面の右側にある[設定保存]ボタンを必ず押してください。 ボタンは画面の上下にありますが、どちらか片方を押すだけで保存されます。

※注意 [設定保存]ボタンを押すまで設定項目は保存されません。

#### 3.3 クライアントプログラムの登録確認と最後の設定

ここではご利用前の最後の設定を説明します。重要なので必ず確認してください。

- 1. 管理サーバーにログインして[ホーム]画面を開きます。
- 2. 登録したコンピューターがリストに表示されていることを確認してください。 各コンピューターの[設定]に適切な番号(A01 から A04)が割り当てられているか確認し、必要 に応じてプルダウンから設定番号を選択してください。変更する場合は必ず[設定保存]を押し てください。

| <ul> <li>管理メニュー</li> <li></li> </ul> | <b>ホ−</b> ム |                            |                   |    |                     |    |
|--------------------------------------|-------------|----------------------------|-------------------|----|---------------------|----|
|                                      | コンビューター一覧   |                            |                   |    |                     |    |
| 設定<br>CONFIG                         |             |                            |                   |    | 登録解除 設定             | 保存 |
|                                      | タイプ 設定 コンピュ | ーター名 利用者                   | ステータス             | 備考 | 最終接続日時              | 選択 |
|                                      |             | -001                       |                   |    | 2013-12-09 18:36:02 |    |
|                                      |             | -002                       |                   |    | 2013-12-09 18:32:33 |    |
|                                      |             |                            |                   |    | 登録解除 設定             | 保存 |
|                                      |             |                            |                   |    |                     |    |
| 「」) サポート<br>SUPPORT                  |             | クリック                       |                   |    |                     |    |
| ログアウト<br>LOGOUT                      |             |                            |                   |    |                     |    |
|                                      |             |                            | [2(1-2)] <b>1</b> |    |                     |    |
|                                      |             | ©Copyright OneBe, Inc. All | rights reserved   |    |                     | 不  |
|                                      |             |                            |                   |    |                     |    |

3. コンピューター名をクリックするとそのコンピューターに関する[詳細情報]が表示されます。必要 に応じて下記の項目を変更してください。

| 管理メニュー              |                                                                                                    |          |
|---------------------|----------------------------------------------------------------------------------------------------|----------|
| т− <b>∆</b><br>номе |                                                                                                    | 命令発行     |
| 設定<br>CONFIG        | 設定:<br>コンピューター名: ① NOTEPC-001                                                                                      |          |
|                     | 利用者:<br>(4) 製造番号: VMware-56 4d 2e dc 85 1d 06 97-df cd 0d 3f cb 4<br>9 e5 37                                       | ^        |
| 管理者<br>ADMIN        | (5)         ライセンス番号:         KFDMecHUBUaGuXcF           (6)         登録日時:         2013-12-09 17:12:17 ver. 8.5.1.0 | ~        |
| ザポート<br>SUPPORT     | <ul> <li>(12) 契約の更新</li> <li>最終履歴: (8)</li> </ul>                                                                  |          |
| ログアウト<br>LOGOUT     | <u>以前の周囲を見る</u><br>(13) 設定保存 キャンセル<br>10                                                                           |          |
|                     | ©Copyright OneBe, Inc. All rights reserved                                                                         | <b>T</b> |

- (1) 設定:このコンピューターに割り当てられている設定番号と設定名が表示されます。
- ② コンピューター名:コンピューターの利用登録時に自動で取得します。
- ③ 利用者:このコンピューターの使用している人の続柄などを入れておくと複数登録したときに 区別しやすくなります。(空白でも支障ありません)
- ④ 製造番号:利用登録時に自動でプロダクト ID を取得します。機種によっては取得できないことがあります。
- 5 ライセンス番号:このコンピューターが利用登録したライセンス番号を表示します。
- ⑥ 登録日時:このコンピューターが利用登録した日時とクライアントプログラムのバージョン番号を表示します。
- ⑦ 終了日:現在お使いのライセンスの使用期限が表示されます。
- ⑧ 最終履歴:このコンピューターで操作した最新の命令を表示します。
- ⑨ 以前の履歴を見る:このコンピューターに対する操作履歴を一覧で表示します。
- ① 位置情報を確認:このコンピューターの位置情報を別ウインドウで表示します。詳しくは位置 情報機能の項をご覧ください。
- ① 備考:任意の補足情報を最大 40 文字まで入力できます。(空白のままでも支障ありません)
- ② 契約の更新:ご使用中のパソコンのライセンスを更新することができます。(あらかじめライセンスをご購入いただく必要があります。)
- 13 設定保存:設定内容を変更した場合には、必ず[設定保存]ボタンを押してください。

| ※注意  | [設定保存]ボタンを押すまで設定はシステムに反映されません。                        |
|------|-------------------------------------------------------|
| ※ヒント | [キャンセル]ボタンを押すとホーム画面に戻ります。                             |
| ※ヒント | 利用者氏名や備考欄の情報を変更する場合は現在の入力をいったん消去してから新たに値を上書き入力してください。 |

4. 上記の設定を変更した場合、「ホーム]画面上で [A01]のプルダウンの枠がピンク色に変わっています。設定のプルダウンがピンクになっているときは設定の更新以降にそのコンピューターが管理サーバーにアクセスしていない状態を表しています。コンピューターが管理サーバーにアクセスして最新の設定情報を取得すると表示がピンクから白に戻ります。 **ホーム** 

コンピューター一覧

| タイプ       | 設定    | ]<br>ا | 12- <b>b b</b> |
|-----------|-------|--------|----------------|
| <b>*</b>  | A01 🗸 |        | 設定の枠がピン        |
| <b>\$</b> | A02 🗸 | NO     | クになっていま        |
|           |       |        | す。             |

5. [設定]メニューで A01 以外 (A02 から A03)の設定を作成して、それをコンピューターに適用する 場合はプルダウンから任意の設定番号を選択してから[設定保存]をクリックします。 ※注意 [設定保存]ボタンを押すまで設定はシステムに反映されません。

#### ※重要※

管理サーバーで設定を変更しても、直ちにその設定がクライアントプログラムに反映されるわけ ではありません。新しい設定が反映されるためにはクライアントプログラムが管理サーバーと認 証する必要があります。管理サーバーで設定を変更した場合には、クライアントプログラムの[サ ーバー接続]ボタンを押下して最新の設定を取り込むことをお薦めします。

# 第4章 基本セットアップ後の運用

クライアント側でのインストールと登録が終了した後はサーバー側での作業が必要になります。こ こではサーバー側での作業を説明していきます。

#### 4.1 コンピューター紛失時の消去命令の発行

万一コンピューターを紛失した際は、以下の手順に沿ってコンピューターに消去命令を発行します。

STEP 01 管理サーバーにログイン IDとパスワードで管理サーバーにログインします。

# step02 対象設定の確認

紛失したコンピューターをコンピューター名などの情報をもとに特定します。 命令発行の前に消去設定を変更する場合はプルダウンから希望の設定を選んで[設定保存]ボ タンを押してください。

| 管理メニュー<br>ホーム<br>HOME  | <b>ホーム</b><br>コンピュー <del>/</del> | 9——覧  |            |                             |                |    |                     |    |
|------------------------|----------------------------------|-------|------------|-----------------------------|----------------|----|---------------------|----|
| 設定<br>CONFIG           |                                  |       |            |                             |                |    | 登録解除 設定             | 保存 |
|                        | タイプ                              | 設定    | コンピューター名   | 利用者                         | ステータス          | 備考 | 最終接続日時              | 選択 |
|                        | •=                               | A01 🗸 | NOTEPC-001 |                             |                |    | 2013-12-09 18:36:02 |    |
|                        | *2                               | A01 🗸 | NOTEPC-002 |                             |                |    | 2013-12-09 18:32:33 |    |
| 管理者<br>ADMIN           |                                  |       |            | 611                         |                |    | 登録解除 設定             | 保存 |
| 愛 ザポート<br>SUPPORT      |                                  |       |            | 0090                        |                |    |                     |    |
| שלידים בילדים נוספיטיד |                                  |       |            |                             |                |    |                     |    |
|                        |                                  |       |            |                             | [2(1-2)]       | 1  |                     |    |
|                        |                                  |       | C          | Copyright OneBe, Inc. All r | ights reserved |    |                     | Ŧ  |

# **STEP03** 消去命令を発行

該当のコンピューター名をクリックして詳細情報画面を開きます。画面右上の[命令発行]ボタンを 押して命令発行の確認画面が表示されたら[OK]をクリックします。

| 管理メニュー<br>ホーム<br>HOME                                 | (●) ホーム 詳細情報                      |                                                       | クリ            | リック        | <b>命</b> 発行  |
|-------------------------------------------------------|-----------------------------------|-------------------------------------------------------|---------------|------------|--------------|
| 設定<br>CONFIG<br>■ ■ ■ ■ ■ ■ ■ ■ ■ ■ ■ ■ ■ ■ ■ ■ ■ ■ ■ | 設定:<br>コンピューター名:<br>利用者:<br>製造番号: | 設走A01 設走A01<br>NOTEPC-001<br><br>PANFG1               | 備考:           |            | ^            |
| ADMIN                                                 | ライセンス番号:<br>登録日時:<br>約フロ・         | ABCDEFGHIJ1234567<br>2013-12-09 17:12:17 ver. 8.5.1.0 | 初始の東新         |            | $\checkmark$ |
| <ul> <li>ジボート<br/>SUPPORT</li> <li>ログアウト</li> </ul>   | ペノロ・<br>最終履歴:<br>以前の履歴を見る         | 2015-01-51 位置情報を表示                                    | <u>未107年初</u> | 設定保存 キャンセル |              |
|                                                       |                                   | @Conveight OppRo Tas All via                          | hte noron od  |            |              |

消去命令が発行されると、命令ボタンが[キャンセル]に変わります。 ※この段階では消去を取り消すことができます。

これで消去命令の発行は完了です。ホーム画面に戻るとステータスが[命令発行]と表示されます。あとはコンピューターがネットワークに接続して消去命令を受け取るのを待ちます。

コンピューターが消去命令を取得すると[キャンセル]ボタンが[消去中]に変わり赤く点滅します。 ※表示が[消去中]になると命令の取り消しはできません。

このあとコンピューター側で消去が完了すると[消去中]のボタンが元の[命令発行]に戻ります。 ホームや履歴メニューのステータスに[消去完了]と表示されます。

| ※注意  | 消去命令を発行してもコンヒューターか管理サーハーに接続するまでは実際には消去<br>は開始されません。                                                                                                    |
|------|----------------------------------------------------------------------------------------------------|
| ※ヒント | 紛失したコンピューターが起動してネットワークに接続する頻度が高いほど消去命令が<br>届きやすく、速やかに消去が始まる可能性が高くなります。画面上の[最終接続日時]を<br>参考にしてコンピューターが定期的に接続しているかどうか推測できます。接続頻度が<br>高くないコンピューターは消去命令を受け取れないこともあります。 |
| ※ヒント | 消去が完了してもコンピューターがネットワークに接続するまで結果は不明です。従っ<br>て、実際には消去が終わっていても消去中の表示のままになることがあります。                                                                                   |
| ※注意  | 消去命令を発行中または消去中のコンピューターは設定変更や解除ができません。設<br>定変更や解除が必要な場合は、いったん消去命令を取り消すか、消去が完了するまで<br>お待ちください。                                                                      |

消去命令をキャンセルする

ホーム画面でコンピューター名をクリックして詳細情報を表示します。右上の[キャンセル]ボタン をクリックします。確認画面のウインドウが表示されるので[OK]をクリックします。 命令をキャンセルするとボタンは[命令発行]に戻ります。

| ※注意 | コンピューターがいったん消去命令を取得して、表示が[消去中]になると消去を停止す |
|-----|------------------------------------------|
|     | ることはできません。                               |

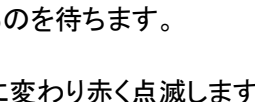

キャンセル

消去中

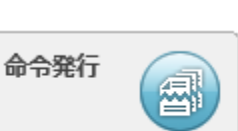

#### 4.2 自動消去機能

特定の条件下で一定時間が経過すると、管理サーバーからの消去命令がなくても、時限爆弾のよう にクライアントプログラムが能動的に消去を実行する機能です。紛失したコンピューターがネットワー クに接続できない状況でもクライアントプログラム側の判断で消去を実行可能です。

#### 自動消去の実行条件

あらかじめ管理サーバーで自動消去実行までの時間を選択します。選択した時間より長い間、コ ンピューターがインターネットに接続しない状態が続くと、自動消去がスタートします。電源 OFF の間や休止中もタイマーはカウントを続けています。タイマー設定時間に達する前にインターネッ トに接続した場合、その時点でタイマーがリセットされ、タイマーはゼロから再開されます。

#### 設定方法

設定メニューを開きます。 自動消去を利用する: ボックスにチェックを入れると自動消去機能が有効になります。 設定時間: 自動消去開始までのタイマー時間を選択します。選択した時間以上、インターネット につながらない状況が続くと自動消去が実行されます。 24時間、48時間、72時間、1週間、2週間、3週間、4週間、60日間、90日間からコンピューター の利用頻度に応じて適切な設定時間を選択してください。 ※以上の設定を行った後、必ず画面右上の[設定保存]ボタンを押してください。

認証通信間隔(消去命令の取得、設定情報の更新)
 認証間隔: 5分 ∨
 ✓ 位置情報を利用する

自動消去設定

✓ 自動消去を利用する ▲

24時間 ✓ 一度も認証しないままこの時間を経過した場合、起動時に自動で消去を実行します

#### どのフォルダを消去するか

自動消去の実行時に消去されるフォルダは消去対象に設定されたフォルダと共通です。ただし 自動消去は管理サーバーと接続しない条件下で作動するため、消去対象の設定があらかじめク ライアントプログラムに取り込まれている必要があります。消去命令発行時と異なり、直前に設定 した消去対象が自動消去に反映される可能性が少ないので注意してください。

#### 重要事項(必ずお読みください)

- ◆ 不測の事態により誤って自動消去が開始されることを防ぐために、実行直前に5分間の猶 予期間を設けています。そのため自動消去の実行日時になっても、コンピューターの起動か ら5分以内にネットワークに接続してサーバーと認証すると、自動消去はリセットされます。
- ◆ タイマー時間を過ぎて実行条件が満たされると、OS が起動したタイミングで(5 分以内に認証しなければ)自動消去が実行されます。本機能を解除するには自動消去タイマーが指定時間に達する前にコンピューターをサーバーと接続して認証してください。万一、不測の事態で指定時間よりコンピューターを放置していた場合、あらかじめコンピューターをネットワークケーブルに接続した状態でコンピューターを起動して、起動後 5 分以内にサーバーと認証してください。
- ◆ コンピューターが停止した状態でタイマー時間を過ぎると、コンピューターの起動、スリープ や休止からの復帰のタイミングで自動消去が実行されます。
- ◆ コンピューターのネットワークをオフラインで起動したまま長時間放置している状態では指定した時間が経過した時点で自動消去が実行されますのでご注意ください。
- ◆ コンピューターの時刻(OS または BIOS のシステムクロック)を 12 時間以上戻した場合、時 刻違反を検出して自動消去を実行します。くれぐれもご注意ください。
- ◆ コンピューターの時刻が正しくないと自動消去が発生する場合があります。自動消去をご利用になる前に必ずコンピューターの日付と時刻が正確か確認してください。コンピューターの時刻をインターネット時刻と同期しておくことをお薦めします。
- ◆ 本機能をご利用になる場合は、時間設定およびコンピューターの使用方法についてくれぐれ もご注意ください。紛失が発生しなくても予期せぬ事態によりコンピューターを一定時間使用 できなくなる可能性を考慮して余裕のあるタイマー時間を選択してください。
- ◆ コンピューターの修理や復元、長期保管を行う際は事前に自動消去を無効にしてください。
- ◆ 本機能を有効にする場合、コンピューターの利用者に対して、自動消去の機能と実行条件 について十分な説明を行ってください。

※自動消去の機能と実行条件について十分ご理解の上、ご利用になるようご注意ください。

#### 4.3 BitLocker キーの消去

ー部の Microsoft Windows に搭載されているハードディスク暗号化機能である BitLocker と併用することで、リモートでコンピューターを起動不可能な状態にすることができます。本機能は BitLocker のキーを消去(初期化)することで Windows が回復キーなしでは起動できない状態になります。

#### 動作条件

Windows Vista Ultimate、Windows 7 Ultimate、Windows 8 Pro を使用していること。 BitLocker ハードディスク暗号化を有効にしていること。

コンピューターに TPM が搭載され、TPM を暗号キーとして使用していること。

※注意 「BitLocker ドライブ暗号化」に対応しています。「デバイスの暗号化」には対応していま せん。

#### 設定方法

STEP1 TPM パスワードをコンピューターに設定する

TPM の設定についてはお使いのコンピューターのマニュアルを参照してください。TPM の利用者 パスワードの設定が必須です。TPM キーは USB ドライブ等に保存することをおすすめします。 STEP2 BitLocker を有効にする

BitLocker の設定方法はコンピューターまたは Windows のマニュアルを参照してください。

※注意 BitLocker の設定時に回復キーを必ず作成し大事に保管してください。一度 BitLocker 消去を実行すると回復キーがないとそのコンピューターを起動できません。

#### STEP3 BitLocker キーを消去対象にする

設定メニューでお使いになる設定(A01 から A04)を選択し、[BitLocker キー]の消去にチェックマ ークを入れたのち、必ず[設定保存]ボタンをクリックしてください。

#### STEP4 消去命令を発行する

通常の消去と同じように消去命令を発行してください。通常の消去(ファイル保存場所を指定する 方法)と同時に利用することができます。マイドキュメントやメールの消去と併せて BitLocker キー を消去することで、暗号化済みのディスクを保護することが可能です。

クライアントプログラムは BitLocker キーを消去した後、自動でコンピューターをシャットダウンしま す。シャットダウン直前にインターネット接続があれば消去完了を管理サーバーに通知してから シャットダウンします。その後、コンピューターの電源を投入しても Windows は起動しません。次 回から起動時に[Windows BitLocker ドライブ暗号化の回復キーの入力]画面が表示され、回復キ ーを入力しない限りコンピューターが起動できなくなります。コンピューターを回復キーで起動して 認証に成功すると消去完了扱いになります。

| ※注意  | BitLocker キーのみを消去した場合、消去完了レポートの消去ファイル数は[0]と表示されます。                                                |
|------|---------------------------------------------------------------------------------------------------|
| ※ヒント | BitLockerの回復キーを入力することでシステムを復号してコンピューターを起動できます。このあとBitLockerを解除するか再設定するまで、毎回起動時に回復パスワードの入力を求められます。 |

#### **4.4 消去の確認方法**

管理サーバーの[履歴]メニューでは各コンピューターの状況を確認できます。

| 管理メニュー<br>ホーム<br>HOME | <b>履歴</b><br>履歴一覧 |               |                     |        |                                                            |
|-----------------------|-------------------|---------------|---------------------|--------|------------------------------------------------------------|
| 設定<br>CONFIG          | 表示をリセット           |               |                     | 肖      | 除する                                                        |
|                       | タイプ               | コンビューター名      | 実行日時                | ステータス  | 削除する<br>選択<br>□<br>□<br>□                                  |
|                       | <b>*</b>          | <u>PC 002</u> | 2013-09-17 21:21:58 | 命令発行   |                                                            |
|                       |                   | PC-001        | 2013-09-14 03:32:00 | 自動消去完了 | 削除する<br>ステータス 選択<br>命令発行<br>動消去完了 []<br>消去完了 []<br>消去完了 [] |
| ●  管理者                |                   | PC-002        | 2013-09-13 22:10:51 | 消去完了   |                                                            |
|                       |                   | PC-001        | 2013-09-13 22:07:00 | 消去完了   |                                                            |

ステータスの解説

| ステータス表示 | 命令の通知状況     | クライアントの状態 | 命令のキャンセル操作 |
|---------|-------------|-----------|------------|
| 命令発行    | 命令を受信していません | 何も起きていません | 可          |
| 消去中※    | 命令を受信済み     | 消去実行中     | 不可         |
| 消去完了    | 命令を受信済み     | 消去が完了     | 不可         |
| 自動消去完了  | 命令はありません    | 自動消去が完了   |            |
| キャンセル   | 受信していません    | 何も起きていません |            |

※消去時間が短い場合は[消去中]ステータスが表示されないことがありますが異常ではありま せん。

# 消去完了時

ステータスが[消去完了]に変わります。

コンピューター名をクリックすると[消去確認レポート]が表示され、コンピューター名、利用者名、 消去したファイル数と消去完了日時が表示されます。

消去完了時には登録のメールアドレスあてに[消去完了通知メール]が送信されます。

| ※注意  | 消去完了の通知を受け取るためにはコンピューターが消去を完了後にネットワークに<br>接続する必要があります。従って、条件によっては実際に消去が完了していても消去<br>完了の通知が管理サーバーに送られてこない場合もあります。この場合、履歴の表示<br>は[消去中]のままになります。 |
|------|----------------------------------------------------------------------------------------------------|
| ※注意  | 消去命令を発行していないにも関わらず消去完了通知が発行されるケースがありま<br>すが、これは自動消去が実行されたことを示します。履歴メニューには[自動消去完<br>了]と表示されます。                                                 |
| ※ヒント | たくさんの消去履歴から特定の履歴を探す場合は、検索機能を使うと便利です。検索<br>機能は「コンピューター名」を指定する方法と、「消去年月日」を指定する方法の2通り<br>がご利用いただけます。検索はすべて半角英数字をご利用ください。                         |

| ※ヒント | 不要な履歴を削除する場合は左端のチェックボックスにチェックを入れて、[削除する]<br>ボタンを押してください。ステータスが命令発行や消去中のレコードは削除できませ                                       |
|------|----------------------------------------------------------------------------------------------------|
|      | ん。                                                                                                    |
| ※注意  | 消去したファイル数はプログラムが実際に処理したデータ数を表します。消去する領<br>域によっては見た目のファイル数だけでなく、実際には見えない付帯データを消去す<br>るため、見た目のデータ数よりも多いファイル数が表示されることがあります。 |

#### 4.5 位置情報取得機能

紛失したコンピューターの位置情報を地図上で確認する機能です。

#### 動作条件

GPS 機能を搭載のコンピューター、または Windows8 で無線 LAN 機能を搭載するコンピューター。 位置情報を管理サーバーに通知するにはインターネットに接続する必要があります。

#### 設定方法

設定メニューの上部にある[位置情報を利用する]にチェックを入れて[設定保存]をクリックします。

#### 位置情報の確認方法

ホームメニューからコンピューターを選択してクリックします。詳細情報画面が開いたら下部の[位置情 報を表示]ボタンをクリックします。

| 設定:<br>コンピューター名:<br>利用者:<br>製造番号: | 設定A01 設定A01<br>NOTEPC-001<br>    | 備考:<br>4     |           | ^      |
|-----------------------------------|----------------------------------|--------------|-----------|--------|
| ライセンス番号:                          | KFDMecHUBUaGuXcF                 |              |           | $\sim$ |
| 登録日時:                             | 2013-12-09 17:12:17 ver. 8.5.1.0 |              |           |        |
| 2 クリック                            | 2015-01-31                       | <u>契約の更新</u> |           |        |
| 以前の履歴を見る                          | 位置情報を表示                          |              | 設定保存キャンセル |        |

別ウインドウで地図が表示され、管理サーバーが受信した直近の5件の位置が表示されます。

| Ø       |                           |                     |           | TRUSTDELET | TE - Windows Internet Explorer            |                   |
|---------|---------------------------|---------------------|-----------|------------|-------------------------------------------|-------------------|
| 🥖 http: | s://onebe.trustdelete.biz | /location           |           |            |                                           | <b>a</b>          |
| Ø:¢     | 位置情報                      |                     |           |            | TRUSTDELE1                                | E One             |
| コン      | ピューター情報                   |                     |           |            | · • • • • ○ ⊕   道路 • 神保町                  | 302               |
|         | コンピューター名                  | 製造番号                | 利         | 用者         | 日本の方法務局                                   | 東京電機大文            |
| TP-T    | WIST                      | MP3CWN0             |           |            | 二松学舎大文 吉田茂像 清水源 一丁                        | 天理ギャラ             |
|         |                           |                     |           |            | 大要女子大 北の丸公園・ 国立近代 竹橋 4 40                 |                   |
| 位置      | 青報履歴                      |                     |           |            | 日大日本                                      |                   |
| No      | 計測日時                      | 受信日時                | 緯度        | 経度         |                                           | <b>除打</b><br>神田橋  |
| 1       | 2013/09/21 20:45:44       | 2013/09/21 20:46:01 | 35.685001 | 139.751404 | 女子学院高 天守台 天神豪                             | 9                 |
| 2       | 2013/09/21 19:15:22       | 2013/09/21 19:15:40 | 35.685000 | 139.751404 | * 2 A                                     | C A               |
| 3       | 2013/09/21 19:00:19       | 2013/09/21 19:00:37 | 35.685001 | 139.751404 | K 吹上御所                                    | The second second |
| 4       | 2013/09/21 17:44:55       | 2013/09/21 17:45:12 | 35.685000 | 139.751404 | 新 · · · · · · · · · · · · · · · · · · ·   | 大手町               |
| 5       | 2013/09/21 17:14:48       | 2013/09/21 17:15:07 | 35.685001 | 139.751404 | 皮疔痛★ 半蔵門 2 → 潮池線                          |                   |
|         |                           |                     |           |            | 四月 二日 二日 二日 二日 二日 二日 二日 二日 二日 二日 二日 二日 二日 |                   |
|         |                           |                     |           |            | 町 100 (301)                               | 大手町               |
|         |                           |                     |           |            | 大城西大 学 第二章 新古殿 新古殿                        | 404 東             |
|         |                           |                     |           |            |                                           |                   |
|         |                           |                     |           | ©Cop       | pyright OneBe, Inc. All rights reserved   |                   |

コンピューターが稼働中に位置情報を定期的に計測しますが、インターネットに接続するまでは計測 した情報を管理サーバーに通知することはできません。

直近の 5 か所の計測情報を表示するため、状況によっては 5 件とも同じ位置を表示することもあります。

コンピューターに割り振られた IP アドレスが位置情報データベースとリンクしていない場合、実際の位置とは異なる情報が地図上に表示されることがあります。

4.6 管理サーバーのその他の機能

#### 管理サーバーのログイン時間制限

ログイン後、操作せずに30分が経過すると自動でログアウトします。

#### 管理サーバーのソート機能

画面では登録コンピューターの表示をソート機能で並び変えることができます。 並び替えの基準となる項目は[コンピューター名]、[利用者]、[ステータス]、[備考]、[最終接続日 時]です。クリックをリピートすると並びが逆転します。リスト左上の[表示をリセット]をクリックする と元の順番に戻ります。

#### 管理サーバーのコンピューターの登録解除

次のような場合は登録済みのコンピューターを登録から外す(登録解除といいます)必要があり ます。

✓ 新しい PC に買い換えた場合

✓ OSの再セットアップなどでクライアントプログラムを再インストールする場合、

#### 登録解除の手順

画面右側のボックスにチェックを入れてから[登録解除]ボタンをクリックします。登録解除の確認 画面が表示されたら OK をクリックします。以上でこのコンピューターの登録が抹消されます。

※注意 登録解除ボタンをクリックする前に右端のボックスに必ずチェックを入れてください。

登録解除のあと、再インストールまたは別のコンピューターを新規にインストールして登録を実行 してください。 4.7 複数台のパソコンの登録と更新について

#### 複数台の登録

パソコンを複数台お持ちの場合には、1 つのメールアドレスで複数のパソコンを管理することができます。(ライセンスは、パソコンごとに必要です。)

| (                                       | TRUST DELETE One                                                              | TRUST DELETE One                                                                                 |          |
|-----------------------------------------|-------------------------------------------------------------------------------|--------------------------------------------------------------------------------------------------|----------|
|                                         | TRUSTDELETE One                                                               | TRUSTDELETE One                                                                                  |          |
|                                         | ライセンス番号登録                                                                     | ユーザー登録                                                                                           |          |
|                                         |                                                                               | ユーザー登録のためにメールアドレスとパスワードを入力してください。<br>パスワードは管理ページのログインで使用します。<br>テレービフロードは4-20プロデアは美術型目長を専用してくたい。 |          |
|                                         | 51125X00-51: ABCUEFGRI - 1234501                                              | X=JL7FL7.: abc123@mailaddress.co.jp                                                              |          |
|                                         | ライセンス審判をお持ちの場合には上のポックスに入力してください。<br>お持ちでない場合は空白のまま次に進んでください。90日間試用することができます。  | メールアドレス(再入力): abc123@mailaddress.co.jp                                                           |          |
|                                         |                                                                               | パスワード: ************************************                                                      |          |
|                                         |                                                                               |                                                                                                  |          |
| 1台日のパリコン                                |                                                                               | OneBe #6                                                                                         | -75      |
|                                         |                                                                               |                                                                                                  |          |
|                                         | 1台目のライセンス番号                                                                   | 登録メールアドレス                                                                                        | 複数のパソコンを |
|                                         |                                                                               |                                                                                                  | ましめて答理する |
|                                         |                                                                               |                                                                                                  |          |
|                                         |                                                                               |                                                                                                  | ためには、同じメ |
| 1                                       |                                                                               |                                                                                                  | ールアドレスで登 |
| (                                       | TRUST DELETE One                                                              | TRUSTDELETE One                                                                                  | 録してください  |
|                                         | 三/1/7 #284                                                                    | ユーザー登録                                                                                           |          |
|                                         | ノービノハロウ豆体                                                                     | ユーザー登録のためにメールアドレスとバスワードを入力してください。<br>パスワードは登録ページのログインで使用します。                                     |          |
|                                         | ライセンス番号: ABCDEFGHI - 1234567                                                  | また、パスワードは4~32文字で半角英数記号を使用してください。<br>メールアドレス: abc123のmailaddress co in                            |          |
|                                         | ライセンス番号をお持ちの場合には上のポックスに入力してください。<br>お持ちでない場合は空白のまま次に進んでください。90日間試成男することができます。 | メールアドレス(再入力): abc123@mailaddress.co.jp                                                           |          |
|                                         |                                                                               | /129-14:                                                                                         |          |
|                                         |                                                                               | //////////////////////////////////////                                                           |          |
| 2台目のハソコン                                |                                                                               | SoneBe                                                                                           | **       |
|                                         |                                                                               |                                                                                                  |          |
|                                         | 2 台目のライセンス番号                                                                  | ┃ ┃ 登録メールアドレス                                                                                    |          |
| 1 I I I I I I I I I I I I I I I I I I I |                                                                               |                                                                                                  | <u> </u> |
|                                         |                                                                               |                                                                                                  |          |
|                                         |                                                                               |                                                                                                  |          |

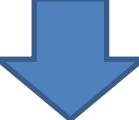

| 管理メニュー<br>ホーム<br>HOME | <b>ホーム</b><br>コンピューター一覧                                                                                                   |                  |              |             |                                                      |     |
|-----------------------|----------------------------------------------------------------------------------------------------|------------------|--------------|-------------|------------------------------------------------------|-----|
| 設定<br>CONFIG          |                                                                                                    |                  |              |             | 登録解除 設定                                              | E保存 |
|                       | タイプ         設定         コンピューター名           ●         A01 マ         NOTEPC-001           ●         A01 マ         NOTEPC-002 | 利用者              | ステータス        | 備考          | 最終接続日時<br>2013-12-09 18:36:02<br>2013-12-09 18:32:33 | 選択  |
| 管理者<br>ADMIN          |                                                                                                    |                  |              |             | 登録解除 設定                                              | 民存  |
|                       |                                                                                                    |                  | 複数の          | パソコンを       |                                                      |     |
|                       |                                                                                                    |                  | まとめて<br>ことがで | 管理する<br>きます |                                                      |     |
|                       | ©Cop                                                                                                    | oyright OneBe, I |              |             |                                                      | Ŧ   |

| ※注意 | ライセンスを登録後は、登録解除、クライアントプログラムの再インストールを行った場<br>合に、登録時に使用したメールアドレスでのみ再登録をすることができます。 |
|-----|---------------------------------------------------------------------------------|
| ※注意 | 複数のメールアドレスで登録したライセンスを一つのメールアドレスにまとめることはで<br>きません。                               |

#### 更新をするには

管理サーバーにログインして「ホーム」画面で製品版に切り替えたいコンピューターを選んでコン ピューター名をクリックしてください。「詳細情報」画面が表示されたら「契約の更新」をクリックしま す。ライセンス番号の入力画面が表示されるので、ご購入のラインセンス番号を入力して「更新」 ボタンを押してください。その後、詳細情報画面の「終了日」が更新されていることをご確認くださ い。

| 管理メニュー<br>市山<br>HOME | <b>④</b> 木一ム<br>詳細情報              |                                                                    |                    | <b>命令発行</b> |
|----------------------|-----------------------------------|--------------------------------------------------------------------|--------------------|-------------|
| 設定<br>CONFIG         | 設定:<br>コンピューター名:<br>利用者:<br>製造番号: | 設定A01 設定A01<br>NOTEPC-001<br><br>PANFG1                            | <sup>備制:</sup> クリッ | ク ^         |
| 管理者<br>ADMIN         | ライセンス番号:<br>登録日時:<br>約7日・         | ABCDEFGHU1234567<br>2013-12-09 17:12:17 ver. 8.5.1.0<br>2015-01-31 | おおの田田              | ~           |
| サポート<br>SUPPORT      | 最終題歴:<br>以前の屈歴を見る                 | 位置情報を表示                                                            | 設定保存               | ンセル         |
|                      |                                   | @Convright OneBe, Inc. &II riv                                     | ihte recensed      |             |

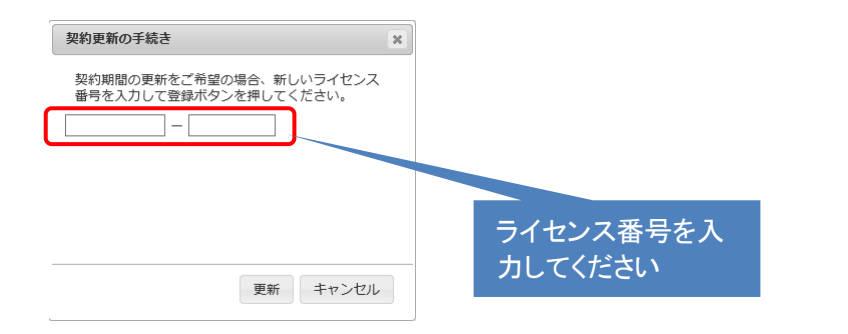

# 第5章 トラブルシューティング

クライアントのセットアップ時にエラーが発生した場合には、それぞれのエラーのヒントを参照してください。

#### 5.1 クライアントプログラム登録時のエラーについて

ここでは利用登録を行うときに発生するかもしれないエラーの情報とその解決するためのヒントを表示しています。万が一エラーが発生した際に参照してください。

## ようこそページを「次へ」をクリックしたとき

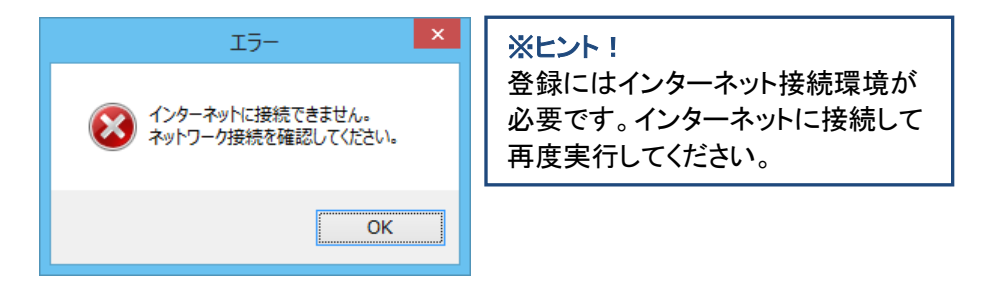

# ライセンス番号を入力して「次へ」をクリックしたとき

| I7- ×                                  | ※ヒント!                                                                                                    |
|----------------------------------------|----------------------------------------------------------------------------------------------------|
| 入力されたライセンス番号が正しくありません。<br>番号を確認してください。 | 入力したライセンス番号が間違っています。ライセン<br>ス番号は9桁-7桁の半角英数文字です。<br>大文字、小文字、半角をお間違えないか確認してく                                                                                                    |
| ОК                                     | たさい。(全角は使用できません。)<br>間違えやすい文字:                                                                                                    |
|                                        | 0(数字)と0(アルファベット大文字)                                                                                                    |
|                                        | $I(\mathcal{Y} \to \mathcal{Y}) \land I(\mathcal{Y} \to \mathcal{Y} \to \mathcal{Y})$                                                                                                    |
|                                        | 0(数子) < D(アルファベット小文子)<br>c(数字) < D(アルファベットナ文字)                                                                                                    |
|                                        |                                                                                                    |
|                                        | $8(数子) \geq g(F ル ) F ( ) + ( ) + ( ) = ( ) + ( ) + ( $ |
|                                        |                                                                                                    |
|                                        | Q(アルファヘット大义子)と0<br>(フルファベット大义子)と17(フルファボットナナウ)                                                                                                    |
|                                        | v(アルノアベット小文字)とV(アルノアベット大文字)                                                                                                    |
|                                        | V(アルファベット大文字)とY(アルファベット大文                                                                                                    |
|                                        |                                                                                                    |
|                                        | などがあります。                                                                                                    |

# ユーザー登録でメールアドレスとパスワードを入力して「次へ」をクリックしたとき

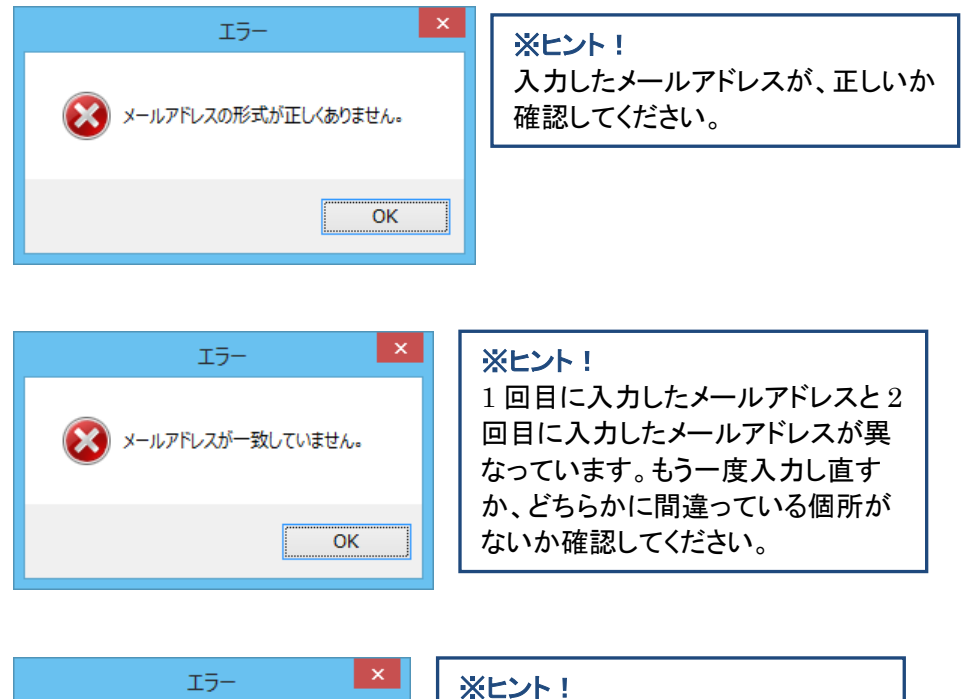

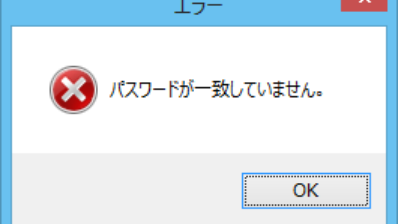

| ※ヒント!             |
|-------------------|
| 1回目に入力したパスワードと2回  |
| 目に入力したパスワードが異なって  |
| います。もう一度入力し直してくださ |
| い。                |

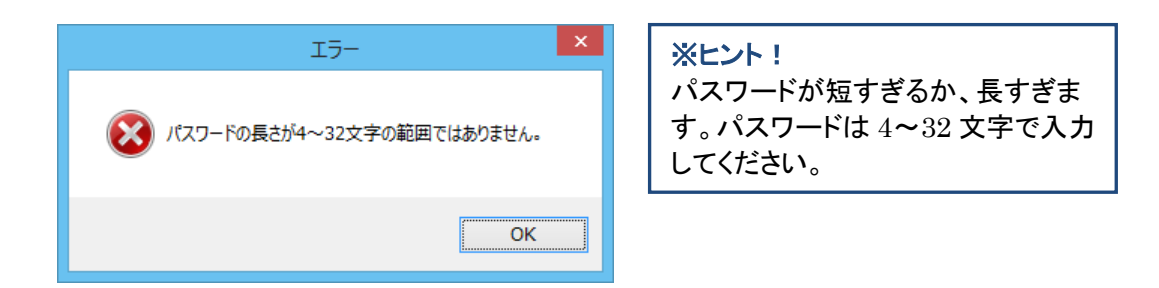

# 登録の確認で「次へ」をクリックしたとき

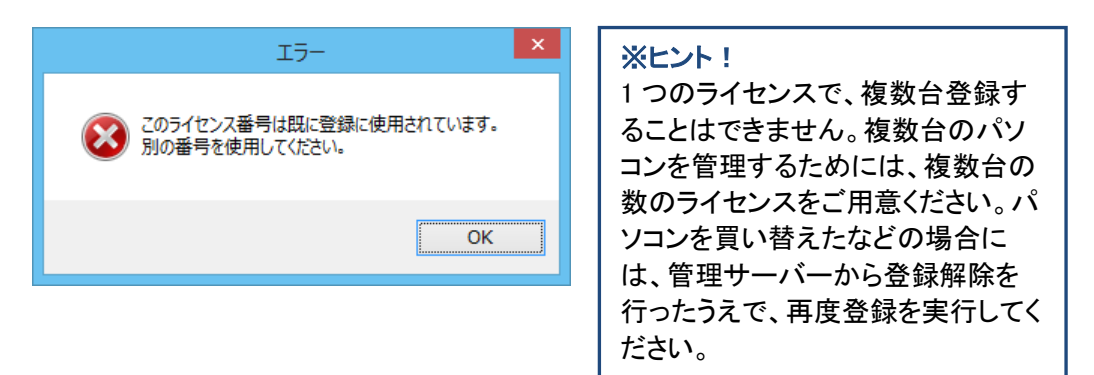

| 1 <del>7</del> -                                      | ×                        |
|-------------------------------------------------------|--------------------------|
| メールアドレスとパスワードの組み合わせが以前の登<br>パスワードを再度確認していただくか、別のメールアド | 録と違っています。<br>レスをお使いください。 |
|                                                       | ОК                       |

#### ※ヒント!

以前に登録したメールアドレスとパ スワードと異なるものが入力された 場合に表示されます。2 台目のパソ コンを登録するためには、1 台目に 登録したメールアドレスとパスワード の両方を同じものを使用してくださ い。

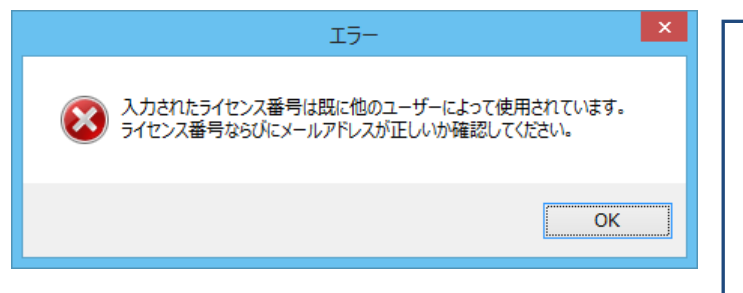

#### ※ヒント!

以前に登録したメールアドレスと異 なるものが入力された場合に表示さ れます。2 台目のパソコンを登録す るためには、1 台目に登録したメー ルアドレスとパスワードの両方を同 じものを使用してください。

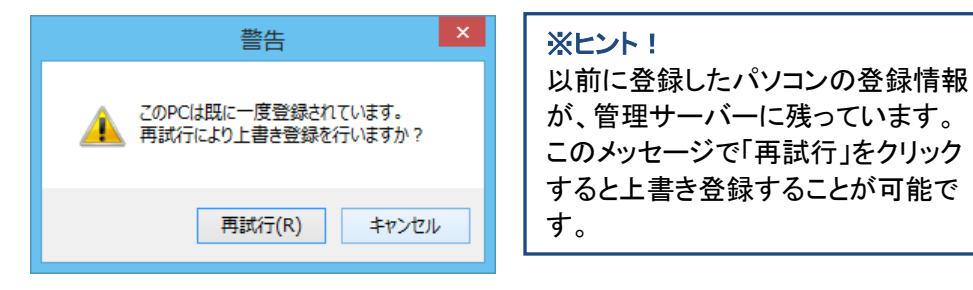